## Boka med Wallpad

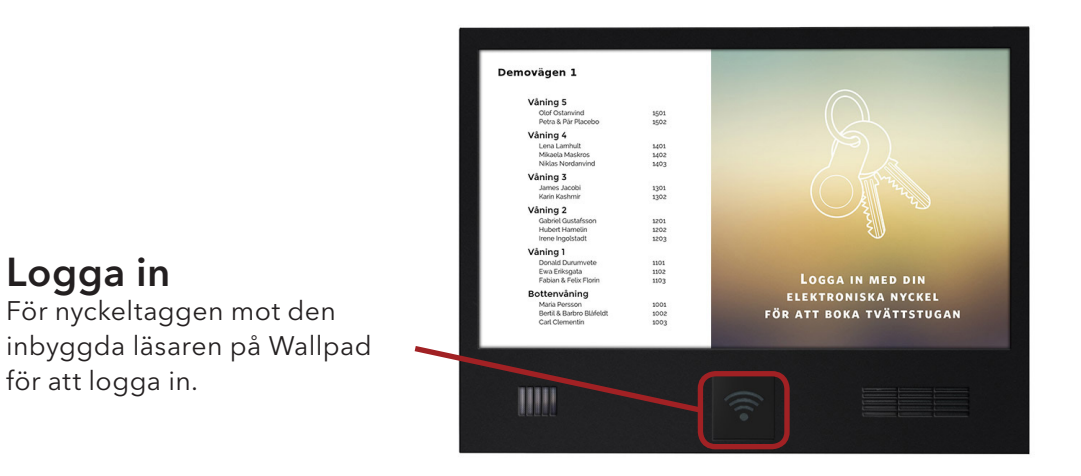

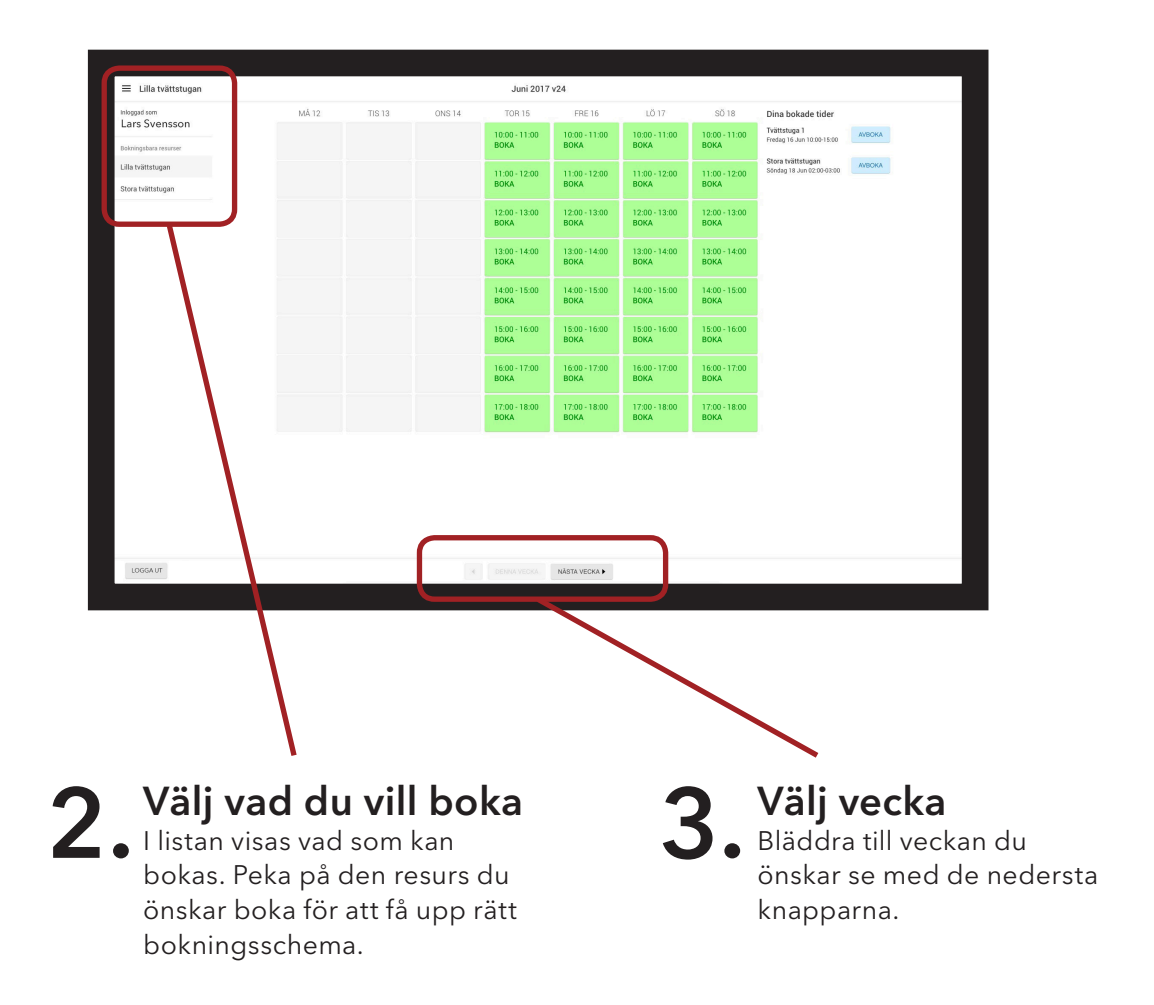

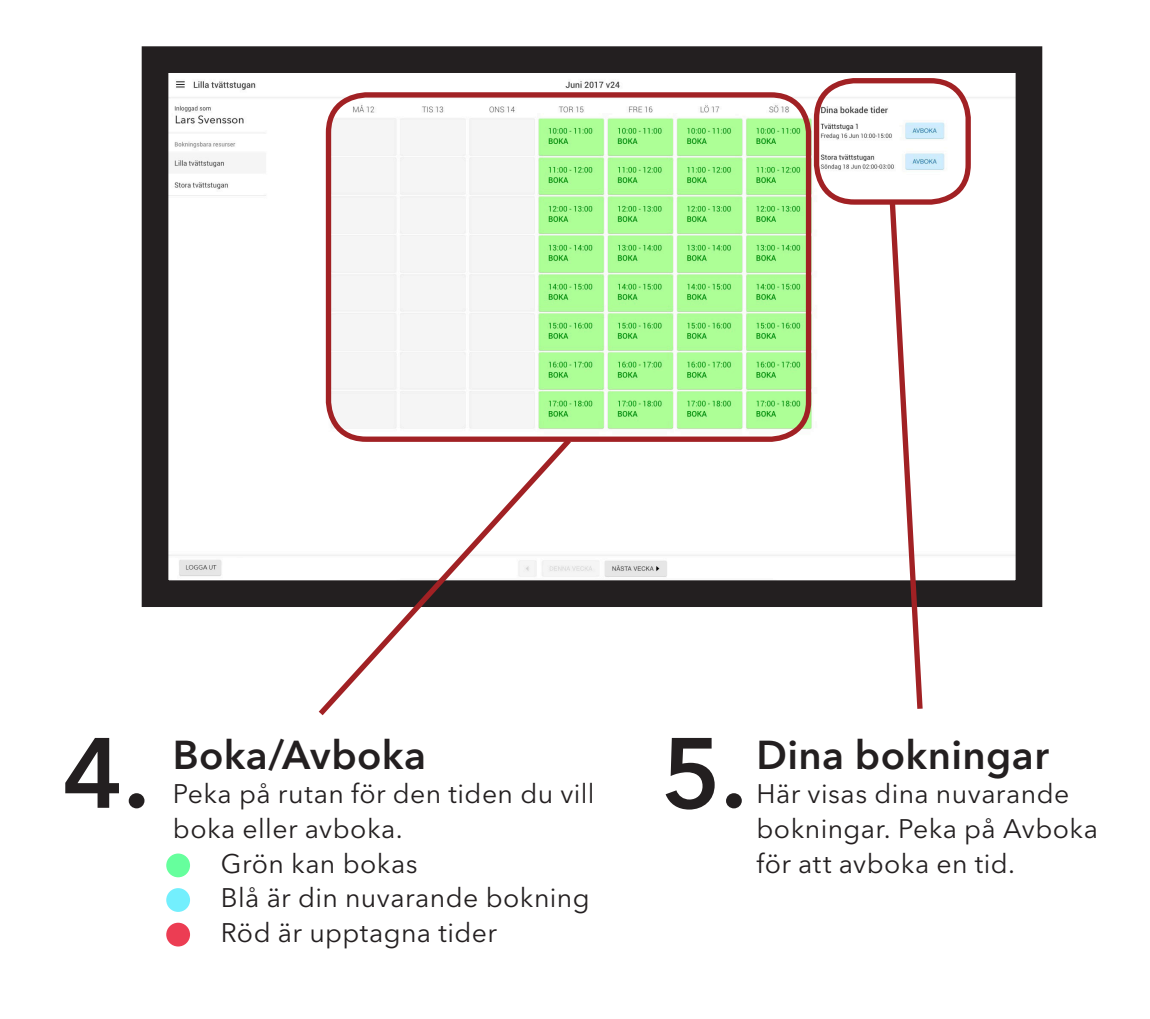

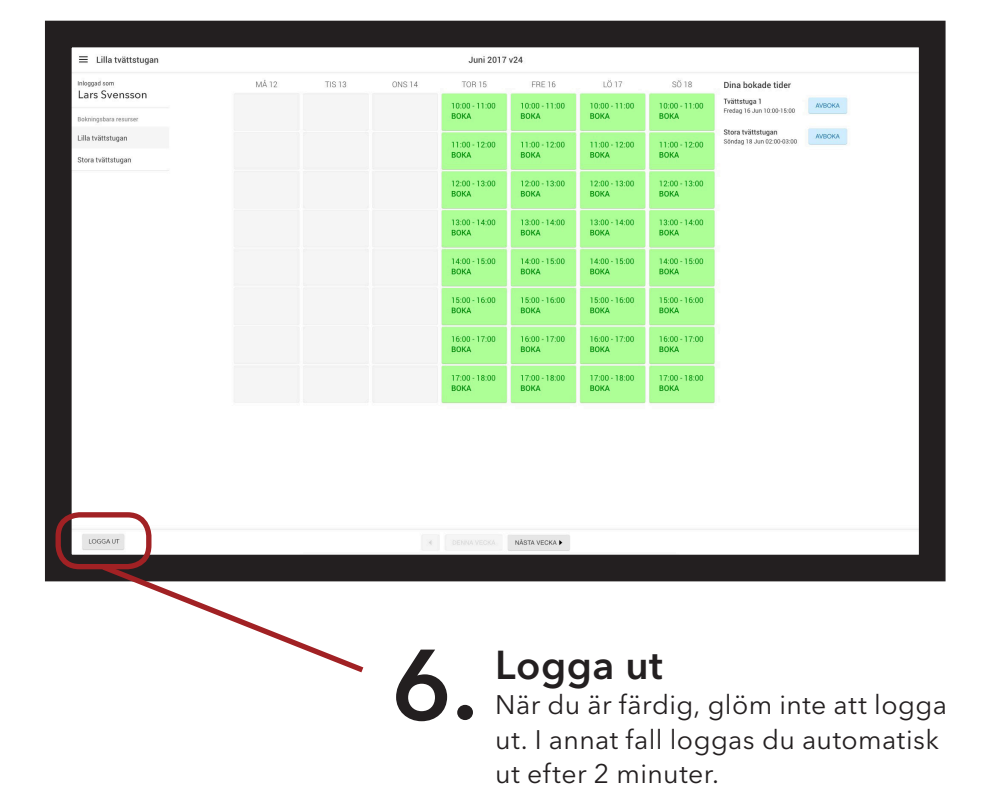

Torkas efter behov av med torr trasa.